## Guide til installation af Delphi version 1 – 2014 og nyere versioner

Sørg for at have følgende klar, inden du begynder:

- Delphi USB-sikkerheds-dongle
- Internetforbindelse

1: Hent den nyeste version på <u>www.autofrontal.dk/delphi</u>

2: Start installationen ved at åbne den hentede fil.

3: Nu skal driveren til sikkerheds-donglen installeres. Følg vejledningen på skærmen. Hvis dette allerede er gjort, så gå videre til punkt 4.

| 😼 CodeMeter Runtime Kit v5.10b Setup 🗧 🗆 🗙                                                                                                    | 👸 CodeMeter Runtime Kit v5.10b Setup 🗧 🗆 💌                                                                                                    |  |  |
|----------------------------------------------------------------------------------------------------|----------------------------------------------------------------------------------------------------|--|--|
| Welcome to the CodeMeter Runtime Kit<br>v5.10b Setup Wizard                                                                                                    | End-User License Agreement Please read the following license agreement carefully                                                                                                    |  |  |
| This will install CodeMeter Runtime Kit v5.10b on your computer. Click Next to continue or Cancel to exit the Setup Wizard.                                                                                          | WIBU-SYSTEMS AG, Karlsruhe, Germany and Wibu-Systems USA Inc.,         Edmonds, WA, USA         Software License Agreement, Single Use License         CodeMeter and WibuKey Software         PLEASE READ THIS SOFTWARE LICENSE AGREEMENT ("LICENSE")         BEFORE USING THE SOFTWARE, BY USING THE SOFTWARE, YOU         ARE AGREEING TO BE BOUND BY THE TERMS OF THIS LICENSE. IF         YOU ARE ACCESSING THE SOFTWARE FLICENSORCALLY, SIGNIFY         YOUR AGREEMENT TO BE BOUND BY THE TERMS OF THIS LICENSE BY         YOUR AGREEMENT TO BE BOUND BY THE TERMS OF THIS LICENSE         FY OULD ART ACCESSING THE SOFTWARE FLICENSON CALLY, SIGNIFY         YOUR AGREEMENT TO BE BOUND BY THE TERMS OF THIS LICENSE         YOU DO NOT AGREE         TO THE TERMS OF THIS LICENSE. RETURN THE WIBU-SYSTEMS |  |  |
| Back Next Cancel                                                                                                    | Brint Back Next Cancel                                                                                                    |  |  |
|                                                                                                    |                                                                                                    |  |  |
| CodeMeter Kuntime Kit v5.10b Setup Installation Scope Choose the installation scope and folder                                                                                                    | CodeMeter Runtime Kit v5.10b Setup – CodeMeter Runtime Kit v5.10b Setup – Setup Select the way you want features to be installed.                                                                                                    |  |  |
| User name: AllanFrank                                                                                                    | Click the icons in the tree below to change the way features will be installed.                                                                                                    |  |  |
| Organization:                                                                                                    |                                                                                                    |  |  |
| 🔿 Install just for you (AllanFrank)                                                                                                    | This features installs the CodeMeter Runtime Kit on your computer.                                                                                                    |  |  |
| CodeMeter Runtime Kit v5. 10b will be installed in a per-user folder and be available                                                                                                    |                                                                                                    |  |  |
| just for your user account. You do not need local Administrator privileges.                                                                                                    | This feature requires 24MB on your hard<br>drive. It has 2 of 2 subfeatures selected.                                                                                                    |  |  |
| Install for all users of this <u>m</u> achine                                                                                                    | The subfeatures require 13MB on your<br>hard drive.                                                                                                    |  |  |
| CodeMeter Runtme Kit V5.10b will be installed in a per-machine folder by default<br>and be available for all users. You can change the default installation folder. You<br>must have local Administrator privileges. | Prose                                                                                                    |  |  |
|                                                                                                    | vi_vraem                                                                                                    |  |  |
| Back Next Cancel                                                                                                    | Reget Disk Usage Back Next Cancel                                                                                                    |  |  |
|                                                                                                    |                                                                                                    |  |  |
| 😕 CodeMeter Runtime Kit v5.10b Setup 🗕 🗆 🗙                                                                                                    | 週 CodeMeter Runtime Kit v5.10b Setup - ロ 🗙                                                                                                    |  |  |
| Ready to install CodeMeter Runtime Kit v5.10b                                                                                                    | Completed the CodeMeter Runtime Kit<br>v5.10b Setup Wizard                                                                                                    |  |  |
| Click Install to begin the installation. Click Back to review or change any of your<br>installation settings. Click Cancel to exit the wizard.                                                                       | Click the Finish button to exit the Setup Wizard.                                                                                                    |  |  |
|                                                                                                    | Build 1239                                                                                                    |  |  |
| Back Install Cancel                                                                                                    | Back Finish Cancel                                                                                                    |  |  |

4: Indsæt din Delphi sikkerheds-dongle, og vælg sprog.

| Installer Language |                           |   |
|--------------------|---------------------------|---|
|                    | Please select a language. |   |
|                    | Dansk                     | ~ |
|                    | OK Cancel                 |   |

5: Nu skal programmet installere Delphis aktiveringsværktøj. Følg vejledningen på skærmen. Hvis dette allerede er gjort, så gå videre til punkt 6.

| 💀 License Activation Tool Installation: Installat – 🛛 🛛 🗙                                                                                                    | 💀 License Activation Tool Installation: Genne 😑 🔍 |
|----------------------------------------------------------------------------------------------------|---------------------------------------------------|
| For at installationsguiden vil installere License Activation Tool i følgende mappe.<br>For at installere i en anden mappe, tryk Gennemse og vælg en anden<br>mappe. Tryk Installer for at starte installationen. | Gennemført                                        |
| Destinationsmappe  C: Program Files (x86) License Activation Tool  Gennemse                                                                                                    | <u>Vis detaljer</u>                               |
| Nødvendig plads: 3.7MB<br>Ledig plads: 155.2GB                                                                                                    |                                                   |
| Afbryd Nullsoft Install System v2,46 Installer                                                                                                    | Afbryd Nullsoft Install System v2,46 < jibage     |

6: Nu skal donglen aktiveres. Følg vejledningen på skærmen.

| -                            | License Activation Tool 1.0.0.35                                                       | •                     | License Activation Tool 1.0.0.35                                                         |
|------------------------------|----------------------------------------------------------------------------------------|-----------------------|------------------------------------------------------------------------------------------|
|                              | Aktivering guide                                                                       | Kontroll<br>Internetf | pllerer internetforbindelse<br>etforbindelse er påkrævet for aktivering af dongle licens |
|                              | Tryk næste for at starte aktivering af dongle                                          |                       | Tilsluttet til internet                                                                  |
|                              | Start Afbryd                                                                           |                       | Tilbage Næste Afbryd                                                                     |
| -                            | License Activation Tool 1.0.0.35                                                       | -                     | License Activation Tool 1.0.0.35                                                         |
| Verificér so<br>Check venlig | erienummer på din VCI<br>gst at serienummer i tekstboksen er det samme som for din VCI | Licensk<br>Applikatio | ikontrol<br>tionen søger efter opdateringer eller nye licenser                           |
|                              | 2011/1                                                                                 |                       | Licensinformationen er blevet opdateret                                                  |
|                              | 3ULL44<br>Bekræft VCI serienummer                                                      | Autorisa              | sation Udløbsdato                                                                        |
|                              | ● Ja<br>○ Nej                                                                          | Car Max               | x 1 rear (new vcl) 2014-08-23                                                            |
|                              | Tilbage Næste Afbryd                                                                   |                       | Tilbage Afslut Afbryd                                                                    |

7: Nu er du klar til at installere selve diagnoseprogrammet. Følg vejledningen på skærmen.

| ( <del>)</del>                                                                                                    | 2014 Release 1                                                                                                    | - 🗆 🗙                                                                                               | 6                                                                                                    | 2014 Release 1 - 🗆 🗙                                                                                                    |
|----------------------------------------------------------------------------------------------------|----------------------------------------------------------------------------------------------------|----------------------------------------------------------------------------------------------------|----------------------------------------------------------------------------------------------------|----------------------------------------------------------------------------------------------------|
| Start side<br>Please select product and cour                                                                                                    | ntry.                                                                                                    |                                                                                                    | Installations oplysninger                                                                                                    |                                                                                                    |
| Select product<br>DS150E (New VCI)<br>Vælg land<br>Denmark                                                                                                    | vci                                                                                                    |                                                                                                    | Produkt navn<br>Delphi DS150E (New VCI)<br>Dokument<br>Application DS150E.pdf                                                                                                    | Versionsnummer<br>2.14.1                                                                                                    |
| Nullsoft Install System v2;46                                                                                                    |                                                                                                    | eeste > Afbryd                                                                                      | Systembetingelser<br>Vs<br>Jeg har læst systembetinge<br>Nullsoft Install System v2.46 —                                                                                                    | iserne!<br>< Tjibage Maeste > Afbryd                                                                                                    |
| 6                                                                                                    | Installation                                                                                                    | - 🗆 ×                                                                                               | 6                                                                                                    | Installation – 🗆 🗙                                                                                                    |
| DELPHI                                                                                                    | Velkommen til install<br>for Delphi DS150E (I                                                                                                    | ationsguiden<br>New VCI)                                                                            | Vælg installationsmappe<br>Vælg hvilken mappe du vil insta                                                                                                    | illere Delphi DS 150E (New VCI) i.                                                                                                    |
|                                                                                                    | Denne guide vil installere Delphi DS<br>computer.<br>Det anbefales, at du lukker alle kør<br>start af installationsguiden. Dette v<br>opdatere de nødvendige systemfile<br>computeren.                                                                                                    | 150E (New VCI) på din<br>ende programmer inden<br>ni bliade guiden at<br>r uden at skulle genstarte | Installationsguiden vil installere<br>en anden mappe, tyk Gennem<br>installationen.<br>Destinationsmappe<br><u>ExtProgram Files (x85)/De</u><br>Nødvendig plads: 2.168<br>Ledig plads: 155.068<br>Nullsoft Install System v2.46 | Delphi DS 150E (New VCI) i folgende mappe. For at installere i<br>se og vælg en anden mappe. Tryk Installer for at starte                                                        |
|                                                                                                    | < Tinake                                                                                                    | Albryd                                                                                              |                                                                                                    | Tillage Installer Albryd                                                                                                    |
| 6                                                                                                    | Installation                                                                                                    | _ 🗆 🗙                                                                                               | 6                                                                                                    | Installation – 🗆 🗙                                                                                                    |
| Installation gennemfet<br>Installationsguiden blev genne<br>Gennemført<br>Udpak: vdehideSelection.dl<br>Udpak: vdehideSelection.dl<br>Udpak: vde | smført med succes.<br>6)Delphi Diagnostics/D5150E (New Vi<br>files (x86)Delphi Diagnostics/D5150E<br>6)Delphi Diagnostics/D5150E (New Vi<br>6)Delphi Diagnostics/D5150E (New Vi<br>6)Delphi Diagnostics/D5150E (New Vi<br>6)Delphi Diagnostics/D5150E (New Vi<br>1)Delphi Diagnostics/D5150E (New Vi<br>1)Delphi D1000E (New Vi<br>1)Delphi D1000E (New Vi<br>1)Delphi D100E (New Vi<br>1)Delphi D100E (New Vi<br>1)Delphi D100E (New Vi<br>1)Delphi D100E ( | CI) (Main.exe<br>(New VCI)<br>CI) (Resources.dll<br>CI) (Data (Version.txt<br>(New VCI)             | CELPHI<br>CONTRACTOR                                                                                                    | Afslutter Delphi DS150E (New VCI)<br>installationsguiden<br>Delphi DS150E (New VCI) er blevet installeret på din<br>computer.<br>Tryk 'Afslut' for at lukke installationsguiden. |
|                                                                                                    | < <u>T</u> ilbage N                                                                                                    | æste > Afbryd                                                                                       |                                                                                                    | < <u>T</u> ibage <u>A</u> fslut Afbryd                                                                                                    |

8: Nu er programmet installeret og klar til at blive startet for første gang. Du finder startikonet på skrivebordet. Husk at installere eventuelle patchversioner.